# **CHAPTER 5**

# ANALOG INTERFACING:

## Analog to Digital and Digital to Analog Conversions

## 3.1 Example Programs

This chapter discusses the ADC (Analog to Digital Converter) module of the TMS320F2407. The EVM has an on-board Digital to Analog converter module, which will be discussed here too.

### **Example Program 1:**

Configure Channels 0-15 but only read channel 0 for the result. No interrupt involved.

The complete code is given below. All register settings are commented in details.

| ; * * * * * * * * * * * * * * * * * * *                            |  |  |  |
|--------------------------------------------------------------------|--|--|--|
| ; File Name: ch5_e1.asm                                            |  |  |  |
| ; Target System: C240x Evaluation Board                            |  |  |  |
| ; Description: This program initializes the ADC module of the 2407 |  |  |  |
| ; and does a conversion of all the analog input channels.          |  |  |  |
| The results of the conversion are available in the                 |  |  |  |
| RESULTSn register, which can be accessed by the user               |  |  |  |
| ; application. The ADC operates as one 16-state sequencer.         |  |  |  |
| ; The conversions are stopped once the sequencer reaches           |  |  |  |
| ; EOS (End of sequence). No interrupts. When conversion            |  |  |  |
| ; sequence ends, the flag bit in ADCTRL2 is set. In this           |  |  |  |
| ; program, only Channel 0 result is loaded into a memory           |  |  |  |
| ; location "RESULT".                                               |  |  |  |
| ;**************************************                            |  |  |  |
| ;~~~~~~~~~~~~~~~~~~~~~~~~~~~~~~~~~~~~~~                            |  |  |  |
| ;Global symbol declarations                                        |  |  |  |
| ;~~~~~~~~~~~~~~~~~~~~~~~~~~~~~~~~~~~~~~                            |  |  |  |
| .def START, PHANTOM, GISR1, GISR2, GISR3, GISR4, GISR5, GISR6      |  |  |  |
|                                                                    |  |  |  |
| ;~~~~~~~~~~~~~~~~~~~~~~~~~~~~~~~~~~~~~~                            |  |  |  |
| ;Address definitions                                               |  |  |  |
| ;~~~~~~~~~~~~~~~~~~~~~~~~~~~~~~~~~~~~~~                            |  |  |  |
| .include f2407.h                                                   |  |  |  |
|                                                                    |  |  |  |
| ;~~~~~~~~~~~~~~~~~~~~~~~~~~~~~~~~~~~~~~                            |  |  |  |
| ;Uninitialized global variable definitions                         |  |  |  |
| ;~~~~~~~~~~~~~~~~~~~~~~~~~~~~~~~~~~~~~~                            |  |  |  |
| .bss GPRU,1 ;general purpose variable                              |  |  |  |
| .bss RESULT,1 ; for A/D conversion result                          |  |  |  |
| ;======================================                            |  |  |  |

; MAIN CODE - starts here .text START: NOP ;Configure the System Control and Status Registers LDP #DP\_PF1 ;set data page SPLK #000000011111101b, SCSR1 FEDCBA9876543210 \* bit 15 0: reserved \* bit 15 0: reserved \* bit 14 0: CLKOUT = CPUCLK \* bit 13-12 00: IDLE1 selected for low-power mode \* bit 11-9 000: PLL x4 mode \* bit 8 0: reserved \* bit 7 1: 1 = enable ADC module clock \* bit 6 1: 1 = enable SCI module clock \* bit 5 1: 1 = enable SPI module clock \* bit 4 1: 1 = enable SPI module clock \* bit 3 1: 1 = enable EVB module clock \* bit 2 1: 1 = enable EVA module clock \* bit 1 0: reserved \* bit 0 1: clear the ILLADR bit \* bit 14 LACC SCSR2 ;ACC = SCSR2 register ;OR in bits to be set ;AND out bits to be cleared OR #000000000001011b AND #0000000000001111b |||||||||||||||||| FEDCBA9876543210 \* bit 15-6 0's: reserved \* bit 5 0: do NOT clear the WD OVERRIDE bit \* bit 4 0: XMIF\_HI-Z, 0=normal mode, 1=Hi-Z'd \* bit 3 1: disable the boot ROM, enable the FLASH \* bit 2 no change MP/MC\* bit reflects the state of the MP/MC\* pin \* lit 1.0 11 - SARAM mapped to prog and data (default) \* bit 1-0 11: 11 = SARAM mapped to prog and data (default) SACL SCSR2 ;store to SCSR2 register ;Other setup ;Setup the core interrupts LDP #0h ;set data page ;clear the IMR register SPLK #0h,IMR clear any pending core interrupts SPLK #111111b,IFR SPLK #000000b,IMR ;enable INT2 interrupts ;Setup the event manager interrupts LDP #DP\_EVA ;set data page LDP#DP\_EVA, set data pageSPLK#0FFFFh, EVAIFRA; clear all EVA group A interruptsSPLK#0FFFFh, EVAIFRB; clear all EVA group B interruptsSPLK#0FFFFh, EVAIFRC; clear all EVA group C interrupts

#00000h, EVAIMRA ;enabled desired EVA group A interrupts SPLK SPLK #00000h, EVAIMRB ; enabled desired EVA group B interrupts SPLK #00000h, EVAIMRC ; enabled desired EVA group C interrupts LDP #DP EVB ;set data page #DP\_EVB,set data page#0FFFFh, EVBIFRA;clear all EVB group A interrupts#0FFFFh, EVBIFRB;clear all EVB group B interrupts#0FFFFh, EVBIFRC;clear all EVB group C interrupts SPLK SPLK SPLK #00000h, EVBIMRA ; enabled desired EVB group A interrupts SPLK #00000h, EVBIMRB ; enabled desired EVB group B interrupts SPLK #00000h, EVBIMRC ; enabled desired EVB group C interrupts SPLK ;Enable global interrupts CLRC INTM ;enable global interrupts ;Disable the watchdog timer #DP\_PF1 T'DP ;set data page SPLK #000000011101000b, WDCR FEDCBA9876543210 \* bits 15-8 0's reserved \* bit 7 1: clear WD flag \* bit 6 1: disable the dog \* bit 5-3 101: must be written as 101 \* bit 2-0 000: WDCLK divider = 1 ;Setup external memory interface for LF2407 EVM LDP #GPR0 ;set current data page to ;the data page of variable GPR0 SPLK #00000000000000b, GPR0 FEDCBA9876543210 \* bit 15-11 0's: reserved \* bit 10-9 00: bus visibility off \* bit 8-6 001: 1 wait-state for I/O space \* bit 5-3 000: 0 wait-state for data space \* bit 2-0 000: 0 wait state for program space OUT GPR0, WSGR \_\_\_\_\_ RESET SECTION - BEGINS LDP #DP\_EVA ;set data page SPLK #0, GPTCONA SPLK #0, T1CON SPLK #0, T2CON SPLK #0, COMCONA SPLK #0, ACTRA SPLK #0, DBTCONA

```
SPLK
             #0, CAPCONA
      _ _ _ _ _ _
            RESET SECTION - ENDS
:-----
                          _____
* Initialize ADC registers
      LDP #DP PF2
      SPLK
            #01000000000000b, ADCTRL1 ; Reset ADC module
      NOP
      SPLK
             #0011000000010000b, ADCTRL1 ; Take ADC out of reset
             ;
             5432109876543210
        ;
        ; 15 - RSVD | 14 - Reset(1) | 13,12 - Soft & Free
        ; 11,10,9,8 - Acq.prescalers | 7 - Clock prescaler
        ; 6 - Start/stop mode (0) | 5 - Int.priority (Hi.0)
        ; 4 - Seq.casc (0 - dual)
* Setup a maximum of 16 conversions
      SPLK
           #15, MAX CONV
                               ; Setup for 16 conversions
* Program the conversion sequence. This is the sequence of channels that
* will be used for the 16 conversions.
                               ; Convert Channels 0,1,2,3
           #03210h, CHSELSEQ1
      SPLK
           #07654h, CHSELSEQ2 ; Convert Channels 4,5,6,7
#0BA98h, CHSELSEQ3 ; Convert Channels 8,9,10,11
#0FEDCh, CHSELSEQ4 ; Convert Channels 12,13,14,15
      SPLK
      SPLK
      SPLK
           #00100000000000b,ADCTRL2 ; Start the conversions
      SPLK
         ; 5432109876543210
      NOP
      NOP
      NOP
      NOP
CHK_EOS1:
      BIT ADCTRL2, BIT12
                          ; Wait for SEQ1 Busy bit to clear
                            ; BIT12 is loaded into TC bit of ST1
      BCND
             CHK_EOS1, TC
                           ; If TC=1, keep looping.
      LACC
            result0
                            ; Load conversion result of Channel 0
                            ; from Ch0 buffer register into ACC
                            ; Reset Bit 10 of status register ST1,
      CLRC
             SXM
                          ; enabling logic shifts of the accumulator.
      RPT
                          ; Repeat the following instruction 6 times
              #5
                         ; Shift right (6 times since ADC is 10-bit)
      SFR
      LDP
                         ; Load data page for RESULT
             #RESULT
      SACL RESULT ; Store the Ch0 conversion result into a variable
LOOP: B LOOP
                   ; The conversion results are now
                   ; available in the RESULTSn regs.
; I S R - PHANTOM
; Description: Dummy ISR, used to trap spurious interrupts.
; Modifies: Nothing
PHANTOM RET
GISR1 RET
GISR2 RET
GISR3 RET
GISR4 RET
GISR5 RET
GISR6 RET
```

#### **Example Program 2:**

Configure Channels 0-15 but only read channel 0 for the result. Use low priority ADC interrupt to read the converted value.

Programming with Real-Time Monitor feature involves more supporting files besides what we used before: f2407.h, vector.asm, main.asm, and 2407.cmd. The new files are:

rtvector.asm – used to replace the previous vector.asm;

sys\_init.asm – the environmental setting part of the code in the old main.asm is moved to this file. This file is called by the new main.asm.

c200mnrt.i – header file for real-time monitor macros

c200mnrt.asm – code defining real-time monitor macros

The complete main.asm is given below. All register settings are commented in details. The real-time related settings can be used as a template to be implanted to any other programs.

| ;********     | * * * * * * * * * * * * * * * * * * * *                  |
|---------------|----------------------------------------------------------|
| ; File Name:  | ch5_e2.asm                                               |
| ; Target Sys  | tem: C240x Evaluation Board                              |
| ; Description | n: This program initializes the ADC module of the 2407   |
| ;             | and does continuous conversion of all the analog input   |
| ;             | channels. An interrupt is generated at the end of each   |
| ;             | conversion sequence. The RESULTO value must be loaded    |
| ;             | into the memory location "RESULT" after each sequence in |
| ;             | the ISR.                                                 |
| ;             |                                                          |
| ;             | Real-time monitor is used to support the real-time       |
| ;             | running mode of Code Composer. ADC result can be         |
| i             | observed graphically with the real-time mode and data    |
| ;             | buffer storage.                                          |
| ;********     | ***************************************                  |
|               |                                                          |
| ;*********    | ***************************************                  |
| ;             | SYSTEM OPTIONS                                           |
| ;********     | ***************************************                  |
| real_time     | .set 1 ; 1 for real time mode, otherwise set 0           |
| BUFFER        | .set 8000h ; buffer location                             |
| BUFFER_size   | .set 50 ; buffer size 50                                 |
| ;*********    | ***************************************                  |
|               |                                                          |
| ;             |                                                          |
| ; External r  | erences                                                  |
| ;             |                                                          |

.include "f2407.h" .global MON\_RT\_CNFG .ref SYS\_INIT ; Local Variable Declarations .def GPR0 ;General purpose register. .bss GPR0,1 ;General purpose register. .bss ctr,1 ;counter for background loop .bss RESULT,1 ;store ADC result .bss BUFFER\_write\_ptr,1 ;data buffer location pointer BUFFER\_ctr,1 ;data counter for writing buffer .bss ; VECTOR TABLE (including RT monitor traps) .include "c200mnrt.i" ;Include conditional assembly options. .global \_c\_int0, PHANTOM, GISR1, GISR2, GISR3, GISR4, GISR5, GISR6 ;\_\_\_\_\_\_ ; MAIN CODE - starts here .text \_c\_int0: CALL SYS\_INIT ;DSP initialization ; Initialise the Real time monitor ;\_\_\_\_\_ ;---Real Time option-----.if (real\_time) CALL MON\_RT\_CNFG ;For Real-Time .endif \_\_\_\_\_ \_\_\_\_\_ ; System Interrupt Init. ;---Real Time option -----.if (real\_time) SPLK #000000001100000b,IMR ;En Int lvl 6 & 7 for A/D and RT ; | | | | | | | ! | ! | | | | | ;5432109876543210 .endif .if (real\_time != 1) SPLK #00000000000000b,IMR ;Enable Int 6 only for A/D ; | | | ! ! ! ! | | | | ! ! ! ! ;5432109876543210 .endif SPLK #0FFFFh, IFR ;Clear any pending Ints EINT ;Enable global Ints

```
* Initialize ADC registers
     LDP #DP_PF2
     SPLK #01000000000000b, ADCTRL1 ; Reset ADC module
     NOP
     SPLK
          #000000001110000b, ADCTRL1 ; Take ADC out of reset
      ;
           ;
            5432109876543210
       ; 15 - RSVD | 14 - Reset(1) | 13,12 - Immed. stop
; 11,10,9,8 - Acq.prescalers | 7 - Clock prescaler
       ; 6 - Cont.run (1) | 5 - Int.priority (Hi: 0, Lo: 1)
       ; 4 - Seq.casc (0 - dual)
* Setup a maximum of 16 conversions
     SPLK #15, MAXCONV ; Setup for 16 conversions
* Program the conversion sequence. This is the sequence of channels that
* will be used for the 16 conversions.
     SPLK#03210h, CHSELSEQ1; Convert Channels 0,1,2,3SPLK#07654h, CHSELSEQ2; Convert Channels 4,5,6,7SPLK#0BA98h, CHSELSEQ3; Convert Channels 8,9,10,11SPLK#0FEDCh, CHSELSEQ4; Convert Channels 12,13,14,15
     SPLK #01000000000000b,ADCTRL2 ; Reset ADCTRL2
     SPLK
          #001001100000000b, ADCTRL2 ; Start the conversions
         ; |||||||||||||||| Enable SEQ1 interrupt (Mode 1)
                                Clear INT flag for SEQ1
         ; 5432109876543210
* Initialize A/D data buffer:
           #BUFFER_write_ptr ;Initialization for buffer operation
     LDP
     SPLK #BUFFER, BUFFER write ptr ; Initial value for the pointer
     SPLK #BUFFER size, BUFFER ctr ; Initial value for the counter
;Enable global interrupts
EINT
                ;Enable all interrupts; clear the INTM to 0.
;Main system background loop
;______
     LDP
          #ctr
MAIN: SPLK #7FFFh, ctr ; An infinite loop is running in background
loop: LACC ctr ;doing counter decrementing operation while
     SUB #1
                   ;waiting for next ADC interrupt request.
     SACL ctr
                  ;This background loop can be used to test
     BCND loop, NEQ ; the real-time running mode
     R
         ΜΑΤΝ
; I S R - GISR6
; Description: Store the conversion result to variable "RESULT"
    and update the data buffer for graphical display
GISR6
     ;Context save regs
     MAR *, AR1 ; AR1 is stack pointer
     MAR
           *+ ;skip one position
```

#1, \*+ ;save ST1 SST SST #0, \*+ ; save ST0 SACH \*+ ; save ACC high SACL \* ; save ACC low ;Start main section of ISR LDP #DP\_PF2 LACC RESULTO ; Load channel ADC0 result RPT #5 ; Shift right 6 bits SFR LDP #RESULT SACL RESULT ; Store result in the variable ; Write BUFFER ; Use AR5 to be the current AR larp 5 LAR AR5, BUFFER\_write\_ptr ; Load buffer pointer into AR5 SACL \*+ ; Write ADC result into the buffer location ; pointed by the pointer; Increment AR5 AR5, BUFFER\_write\_ptr ; Store updated AR5 value SAR ; back into the pointer LACC BUFFER\_ctr ; Load data counter SUB #1 ; Decrement by 1 BCND ST CTR, NEQ ; If ACC >= 0, branch to ST\_CTR ;(store counter) RS\_BUF:SPLK #BUFFER, BUFFER\_write\_ptr ; If ACC = 0, buffer full, ; reset the pointer ; to the beginning of the buffer LACC #BUFFER\_size ;Reset the data counter back to the buffer size ST CTR: SACL BUFFER ctr ; Enable ADC LDP #DP\_PF2 SPLK #000001100000000b,ADCTRL2 ; ; |||||||||||||||| Enable SEQ1 interrupt (Mode 1) ; 5432109876543210 Clear INT flag for SEQ1 ;End main section of ISR ;Context restore regs POINT\_PG0 MAR \*, AR1 ;make stack pointer active LACL \*- ;Restore Acc low ADDH \*- ;Restore Acc high #0, \*- ;load ST0 LST #1, \*-LST ;load ST1 EINT ;Enable all interrupts; clear the INTM to 0. RET ; I S R - PHANTOM ; Description: Dummy ISR, used to trap spurious interrupts. PHANTOM B PHANTOM GISR1 RET GISR2 RET GISR3 RET GISR4 RET GISR5 RET

## Running Code Composer – Real-Time Tutorial for C24xx DSPs

### **Basic Settings**

• To open the project  $Ch5\_e2.mak$ , select Menu bar  $\rightarrow$ Project  $\rightarrow$ Open, then select the .mak file.

• To build the project (assemble and link code), select Menu bar  $\rightarrow$  Project  $\rightarrow$  Rebuild All

The Output window status should read: Build complete, 0 Errors, 0 Warnings

• To download the tutorial example code to the EVM board, select Menu bar  $\rightarrow$  File  $\rightarrow$ Load Program. Select Ch5\_e2.out from the dialog box and click Open.

• To reset the DSP, select Debug  $\rightarrow$ Reset DSP.

• Open the Command window from Code Composer's Tools menu.

• To run code emulation in real-time mode, type go MON\_GO in the Command Window and click Execute.

| Target<br>Device<br>go MON_G | Silicon<br>B Driver | Version<br>Version | 00.00<br>02.00 | .131<br>.02 |
|------------------------------|---------------------|--------------------|----------------|-------------|
| •                            | 10                  |                    |                | Þ           |

• To select real-time mode, select Debug  $\rightarrow$  Real Time Mode. Then run the software by selecting Debug  $\rightarrow$  Run.

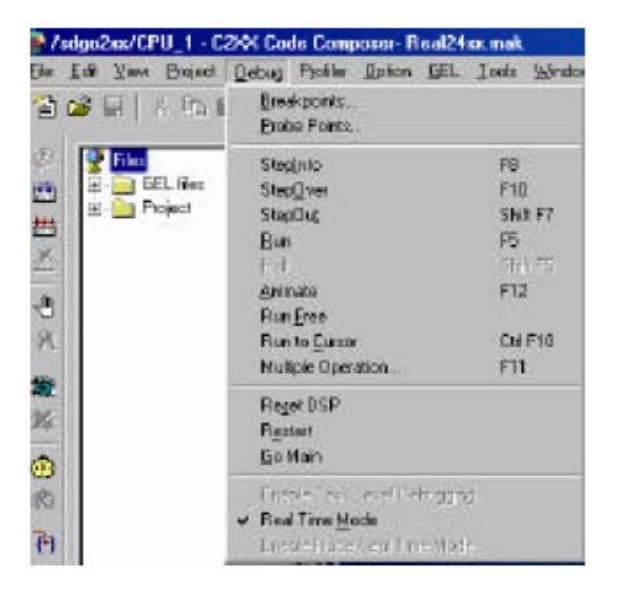

The DSP should now be running in realtime mode.

| 22 S A 6850 ( ) |          | the second second second second second second second second second second second second second second second se |  |
|-----------------|----------|----------------------------------------------------------------------------------------------------|--|
| DSP RUNNING     | REALTIME | For Help, p                                                                                                    |  |

#### **Adding Watch Windows**

----

• To add Watch windows, select View →Watch Window.

• To declare variables or peripheral registers to watch (note that the cursor should be on Watch window), right-click on Insert New Expression. (the Watch Add Expression box appears).

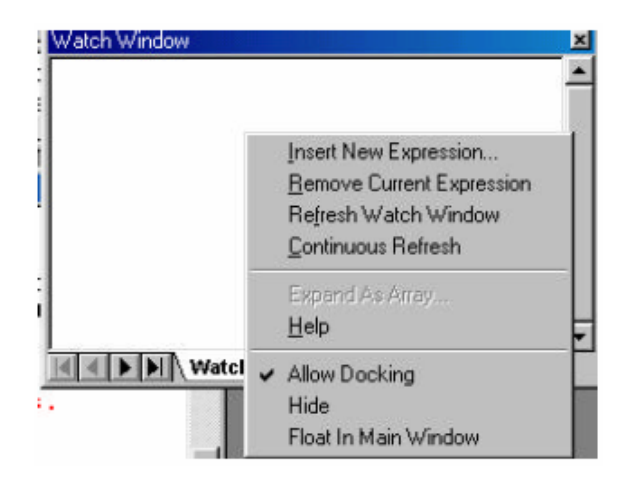

Type **\*RESULT**. Repeat for variables:

• To allow continuous refresh of watch variable, right-click on Continuous refresh (in Watch window)

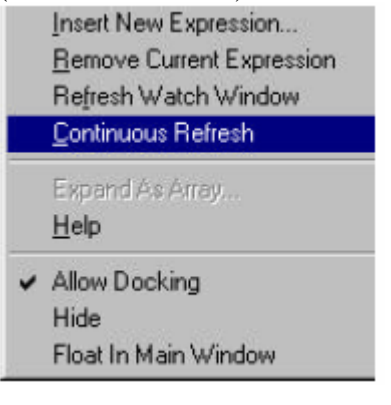

**RESULT** should now be updating rapidly.

## Adding Graph View

• To add Graph window, select View  $\rightarrow$  Graph  $\rightarrow$  Time/Frequency.

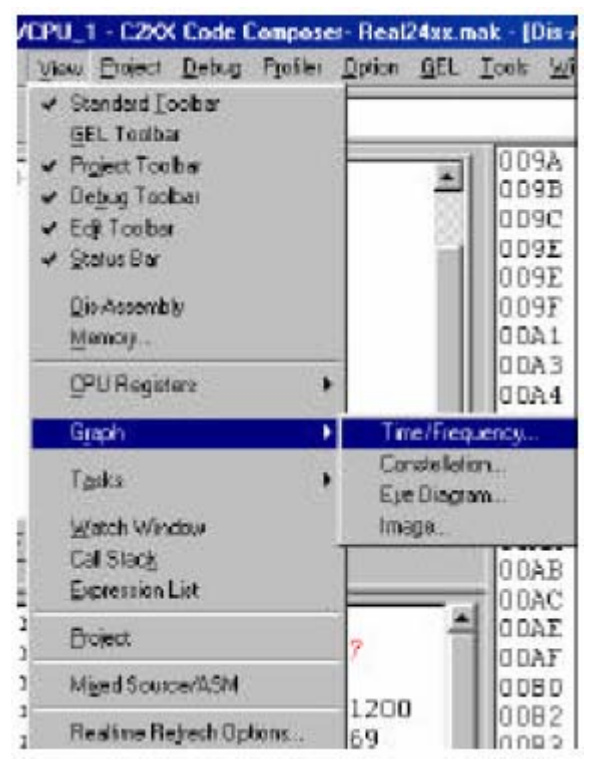

The Graph Property Dialog box will open.

• Modify the following in the Graph Property

Dialog box:

- · Start Address  $\rightarrow 0x8000$
- · Acquisition Buffer Size  $\rightarrow$  50
- · Display Data Size  $\rightarrow$  50
- · DSPData Type  $\rightarrow$ 16-bit unsigned integer

| Display Type              | Single Time 🗃         |  |  |
|---------------------------|-----------------------|--|--|
| Graph Title               | dlog_iptr1            |  |  |
| Start Address             | 0x8000                |  |  |
| Page                      | Data                  |  |  |
| Acquisition Buffer Size   | 400                   |  |  |
| Index Increment           | 1                     |  |  |
| Display Data Size         | 400                   |  |  |
| DSP Data Type             | 16-bit signed integer |  |  |
| Q-value                   | 0                     |  |  |
| Sampling Rate (Hz)        | 1                     |  |  |
| Plot Data From            | Left to Right         |  |  |
| Left-shifted Data Display | Yes                   |  |  |
| Autoscale                 | On                    |  |  |
| DC Value                  | 0                     |  |  |

• Click OK.

• Right-click on Graph Window and click Continuous refresh. The Graph window

should be displaying a sine wave as shown below.

#### Workspace Example Available

This Real-Time Tutorial for 2407 DSP also provides a workspace example. Open

Ch5\_e2.wks. To utilize the example workspace: Open the workspace by selecting File  $\rightarrow$ Workspace  $\rightarrow$ Load Workspace, then select the file from the browser window.

#### **Example Program 3:**

Generate a staircase waveform of 50 Hz from Pin DACOUT1 (DAC0). Five steps of 0V, 0.825V, 1.65V, 2.475V, and 3.3V are equal in duration. Use an oscilloscope to observe the output waveform.

The main part of the code is shown below:

```
; File Name:
          ch5 e3.asm
; Target System: C240x Evaluation Board
; Description: This sample program outputs a staircase waveform
        with steps 0V, 0.825V, 1.65V, 2.475V, and 3.3V of 50Hz
;
        at the pin DACOOUT.
SYSTEM OPTIONS
real_time .set 0
               ; 1 for real time mode, otherwise set 0
DACO .set Oh
               ; corresponding to Pin DACOUT1
DACUPDATE .set 0004h
      *******
         #DP_EVA
    LDP
                   ;Period=4ms for one stair, so 5 stairs in
    SPLK
         #3750, T1PR
total=20ms
              ;T1PR=3000000/32/250 for 30MHz 2407 DSP
         #0055h, GPTCONA
    SPLK
         #0h, T2CON
    SPLK
         #0080h, EVAIMRA ; Enable timer 1 period interrupt
    SPLK
    LDP
         #CNT
                   ;Initialize stair counter
    SPLK
         #0, CNT
    LDP
         #DP_EVA
    SPLK
         #1544h, T1CON ;Continuous up-counting
              ;Prescaler=32
              ;Enable timer operation
              ;Disable timer compare operation
```

CLRC INTM ;Enable interrupts WAIT B WAIT ; Routine Name: GISR2 Routine Type: ISR ; Description: GISR2 LDP #CNT LACC #DACTBL ;Set pointer to start of table ;Point to appropriate value in table ADD CNT POINT\_PG0 ;depending on the stair counter CNT TBLR DACOVAL DACOVAL, DACO OUT OUT DACOVAL, DACUPDATE ; Trigger the D/A conversion LDP #CNT LACC CNT SUB #4 BCND NXT, NEQ ; Check if CNT reaches 4 SACL CNT ; If CNT=4, reset it to 0 NXT1 В LACC CNT NXT ; If CNT<4, increment by 1 #1 ADD ;Store the new CNT value SACL CNT ;Enable all interrupts; clear the INTM to 0. EINT RET PHANTOM B PHANTOM GISR1 RET ;GISR2 RET GISR3 RET GISR4 RET GISR5 RET GISR6 RET DACTBL .word 0000h ; 0V .word 03FFh ; 0.825V .word 07FFh ; 1.65V .word 0BFFh ; 2.475V .word 0FFFh ; 3.3V

### LABORATORY EXPERIMENT 4

#### **Objectives**

The objective of this lab session is to familiarize the students with the analog to digital converter (ADC) of the TMS320LF2407. In this session, the students will write and test assembly language programs that use TMS320LF2407 ADC to read analog

inputs using different approaches. The student will also generate different analog signals employing the digital to analog converter (DAC) on the EVM. Learn how to use Real-Time Monitor feature of Code Composer and write user code to support the real-time feature.

## Procedure

## Setup

- 1. Setup the EVM and PC as discussed in LAB1.
- 2. Make the following connections for problem 1.

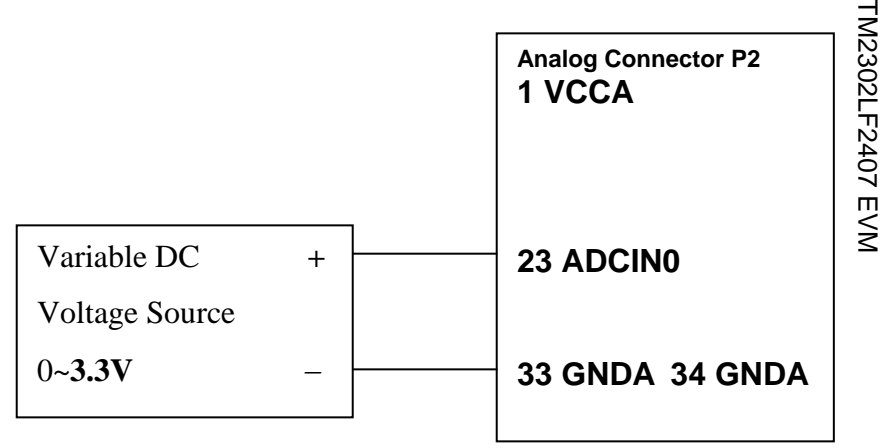

## Laboratory Assignments

## Problem 1

Configure channel 15 of ADC for continuous conversion. No interrupts need to be enabled. When the conversion ends, the FIFO value should be loaded into a memory location "RESULT". Connect the dc source as analog input. Observe the value of RESULT for different values of RESULT in the "Watch" window of the debugger. Tabulate the readings as follows and plot the data in an x-y plane where x-axis is the input in volt and y-axis is the converted decimal number.

Analog Input (volts) RESULT

| 0    |  |
|------|--|
| 0.55 |  |
| 1.1  |  |
| 1.65 |  |
| 2.2  |  |
| 2.75 |  |
| 3.3  |  |

## Problem 2

Write a program to output a waveform at the DAC2OUT as shown below. Observe it on the oscilloscope.

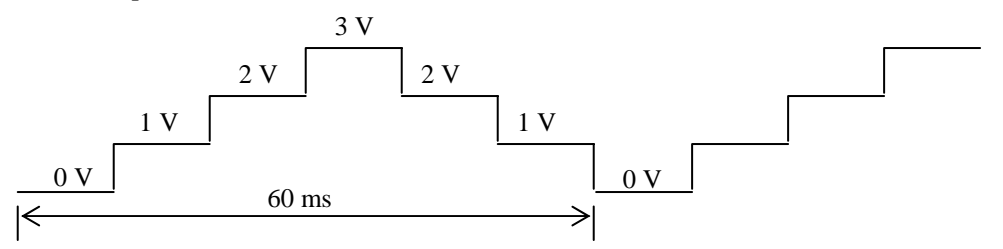

### Problem 3

Write a program that reads an analog voltage at ADCIN15 and outputs a proportional variable duty cycle PWM wave of frequency 1 kHz at the pin T1PWM/T1CMP/IOPB4. Observe the output on oscilloscope for various values of input. Use Real-Time Monitor feature to observe the input voltage in both watch window and graph window. Make connections as below. (Hint: T1PR=7500, prescaler=4; T1CMPR=ADC\_RESULT\*7, which covers value 0 – 7168<7500; if ADC interrupt used, timer interrupt not necessary.)

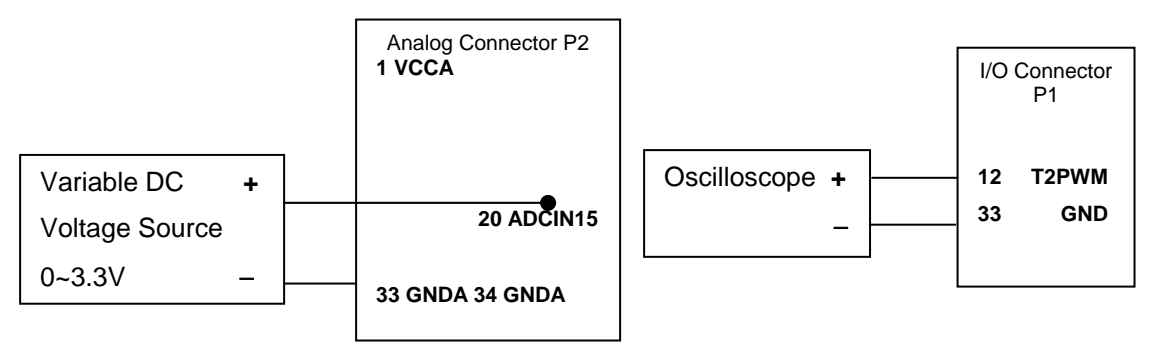

Table 2: P1 I/O

| Pin # | Signal            | Pin # | Signal            |
|-------|-------------------|-------|-------------------|
| 1     | VCC, +5 Volts     | 2     | VCC, +5 Volts     |
| 3     | PWM1/IOPA6        | 4     | PWM2/IOPA7        |
| 5     | PWM3/IOPB0        | 6     | PWM4/IOPB1        |
| 7     | PWM5/IOPB2        | 8     | PWM6/IOPB3        |
| 9     | PWM7/IOPE1        | 10    | PWM8/IOPE2        |
| 11    | PWM9/IOPE3        | 12    | T1PWM/T1CMP/IOPB4 |
| 13    | T2PWM/T2CMP/IOPB5 | 14    | T3PWM/T3CMP/IOPF2 |
| 15    | * TDIRA/IOPB6     | 16    | * TCLKINA/IOPB7   |
| 17    | GND               | 18    | GND               |
| 19    | BOOTEN-/XF        | 20    | * BIO/IOPC1       |
| 21    | * CAP1/QEP1/IOPA3 | 22    | * CAP2/QEP2/IOPA4 |
| 23    | * CAP3/IOPA5      | 24    | * CAP4/QEP3/IOPE7 |
| 25    | RESERVED          | 26    | * PDPINTA-        |
| 27    | SCITXD/IOPA0      | 28    | * SCIRXD/IOPA1    |
| 29    | * SPISIMO/IOPC2   | 30    | * SPISOMI/IOPC3   |
| 31    | * SPICLK/IOPC4    | 32    | * SPISTE/IOPC5    |
| 33    | GND               | 34    | GND               |

Table 3: P2 Analog

|       |                  |       | •                   |
|-------|------------------|-------|---------------------|
| Pin # | Signal           | Pin # | Signal              |
| 1     | VCCA, +5V Analog | 2     | VCCA, +5V Analog    |
| 3     | TMS2/IOPD7       | 4     | * IOPF6             |
| 5     | ADCIN2           | 6     | ADCIN3              |
| 7     | ADCIN4           | 8     | ADCIN5              |
| 9     | ADCIN6           | 10    | ADCIN7              |
| 11    | ADCIN8           | 12    | ADCIN9              |
| 13    | ADCIN10          | 14    | ADCIN11             |
| 15    | ADCIN12          | 16    | ADCIN13             |
| 17    | AGND             | 18    | AGND                |
| 19    | ADCIN14          | 20    | ADCIN15             |
| 21    | VREFHI           | 22    | VREFLO              |
| 23    | ADCIN0           | 24    | ADCIN1              |
| 25    | DACOUT1          | 26    | DACOUT2             |
| 27    | DACOUT3          | 28    | DACOUT4             |
| 29    | RESERVED         | 30    | RESERVED            |
| 31    | RESERVED         | 32    | XINT2-/ADCSOC/IOPD1 |
| 33    | AGND             | 34    | AGND                |

\* Signal is interfaced through a quick switch to allow 5 volt tolerant inputs.